# **DidUp - Bacheca 2.0**

Guida all'utilizzo della gestione delle Bacheche 2.0 su Didup e Scuolanext.

La nuova bacheca 2.0 unisce ad una nuovissima interfaccia più funzionale pratica ed ergonomica , numerosi miglioramenti alle funzionalità già disponibili nella precedente gestione delle bacheche.

- Scompaiono tutte le vecchie bacheche di scuolanext divise per aree; la **bacheca diventa Personale**: ogni utente ha un solo posto dove leggere i messaggi a lui destinati.
- Con **pochissimi click** si può pubblicare un messaggio, **allegando anche più file contemporaneamente**, verso tutti o solo a specifici utenti di alcune classi della scuola (docenti, genitori, alunni), optando anche per l'invio solo a singoli docenti o ATA.
- Una nuova opzione dedicata alla gestione Circolari (ed in genere ai messaggi da leggere in classe), consente di pubblicare il documento in una speciale bacheca di classe, dedicata ai soli messaggi da leggere. Il dirigente ottiene la conferma di lettura in classe, dal primo docente disponibile, con il dettaglio di data e ora.
- Il pannello di controllo di pubblicazione modifica e cancellazione dei messaggi, è stato completamente innovato, e consente l'interazione diretta sui file pubblicati/da visualizzare e sulle URL del messaggio.

#### Ulteriori Novità:

- Filtrare per istituto e plesso, per gruppi di classi o classi specifiche .
- Destinare i messaggi distinguendo i Genitori dagli Alunni.
- Visualizzare con un click chi ha fornito la presa visione, o ha dato la conferma di lettura in classe del messaggio.
- Ordinare per categoria, data e descrizione del messaggio, filtrare immediatamente i messaggi in base al contenuto Pubblicazione e modifica dei messaggi

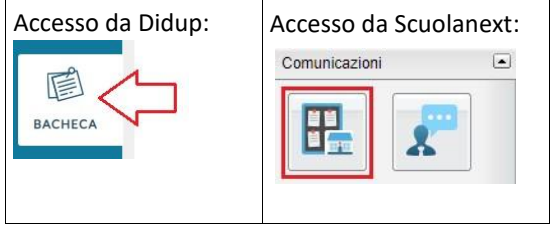

Possono creare, modificare e cancellare messaggi:

Il dirigente, la segreteria scolastica, i collaboratori del dirigente (da abilitare tramite la gestione delle utenze del portale Argo) e il personale docente della scuola.

Per maggiori ragguagli su come abilitare i collaboratori del dirigente, consultare <u>il file leggimi di</u> Scuolanext/Didup.

## Lettura le messaggi personali e di quelli destinati alla lettura in classe

I docenti accedono alla bacheca 2.0 direttamente dal registro di classe Didup. Inoltre, in ogni classe è disponibile la nuova Bacheca dedicata ai messaggi da leggere in classe.

Tutti gli altri utenti (genitori, alunni, Ata) accedono come sempre hanno fatto con la precedente versione delle bacheche.

## Pannello di Controllo

Il pannello di controllo da un visione completa, ordinata ed esaustiva dei messaggi immessi; Il dirigente e i suoi collaboratori vedono i messaggi creati da tutti gli utenti, mentre i docenti solo quelli creati da loro.

In alto a destra è possibile cambiare rapidamente anno scolastico di riferimento e accedere alle funzioni di immissione di nuovi messaggi ed importazione dall'anno precedente.

#### Ic Einaudi Sale Marasino

Aggiungi

| 1.1.1 |       | 100 C 100 C | A CONTRACTOR OF |
|-------|-------|-------------|-----------------|
| NADE  | CODOL | Laci        | 2000            |
| 14163 | JUKKI | Dau         | ICCd            |
|       |       |             |                 |

Anno Scolastico: 2018/2019

Sotto, è disponibile la gestione dei messaggi, con funzioni avanzate di ricerca e indicizzazione.

| Ordina me  | ssaggi per: 💿 Data       | O Categoria O Messaggio funzioni di ordinamento automatiche                          |                                                    |                       | fur                        | nzioni di ricerca —                                              | Filtra: scrivila                                                                                                  | frase di ricerca     |                         |
|------------|--------------------------|--------------------------------------------------------------------------------------|----------------------------------------------------|-----------------------|----------------------------|------------------------------------------------------------------|----------------------------------------------------------------------------------------------------|----------------------|-------------------------|
|            |                          | MESSAGGIO                                                                            | SCADENZA                                           | FILE                  | URL                        | AUTORE                                                           | DESTINATARI                                                                                                    | VISIBILE             | AZIONI                  |
| 27/08/2018 | COMUNICAZIONI<br>INTERNE | istruzioni per apertura anno scolastico                                              | 31/08/2018                                         | 2                     | link                       | Preside/Segreteria                                               | Docenti (PV), Genitori (PV),<br>Alunni (PV), (classi3^),<br>(Gestione circolari)                                  | Si                   | Apri                    |
| data       | di creazione             | descrizione del messaggio (max 4000 caratteri)<br>e ricercare rapidamente i messaggi | visibile fino al<br>[cliccabile]<br>numero di file | allega<br>[cli<br>col | ti<br>ccabile]<br>llegamer | destini<br>PV≕rici<br>Gestion<br>Classi3<br>nto diretto a una UR | atari del messaggio<br>h presavisione<br>e Circolari=richiesta di lettu<br>*⁻Tutti gli utenti delle classi t<br>t | ra in classe<br>erze | modifica<br>menu Azioni |

per modificare messaggi già salvati.

<sup>/</sup> per accedere alle azioni disponibili per quel messaggio (per il dettaglio delle azioni disponibili consultare il <u>file leggimi</u>)

## Importazione messaggi dall'anno precedente

Per rendere disponibile alcuni dei messaggi nel nuovo anno scolastico, importandoli da quello precedente:

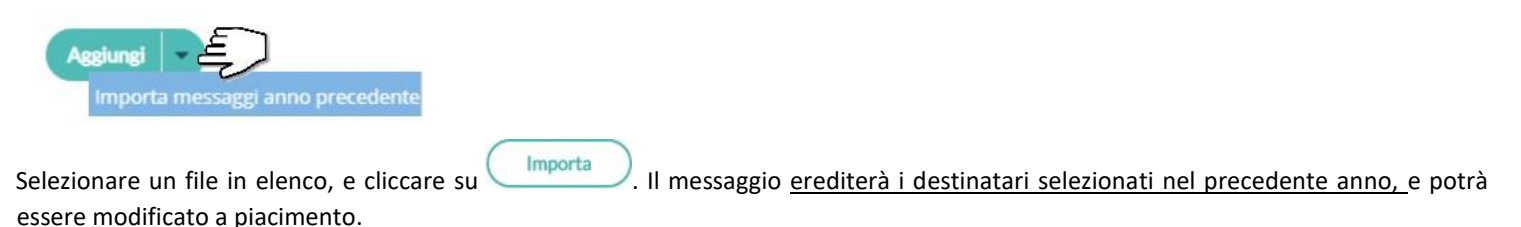

## Creazione di un nuovo messaggio

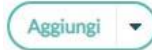

per inserire un nuovo messaggio.

## Dettaglio

1. Immettere in questo riquadro i dati più salienti per identificare il messaggio.

La Categoria è un dato richiesto: può essere scritta direttamente (per crearne una nuova) o prelevata tra quelle già utilizzate in altri messaggi.

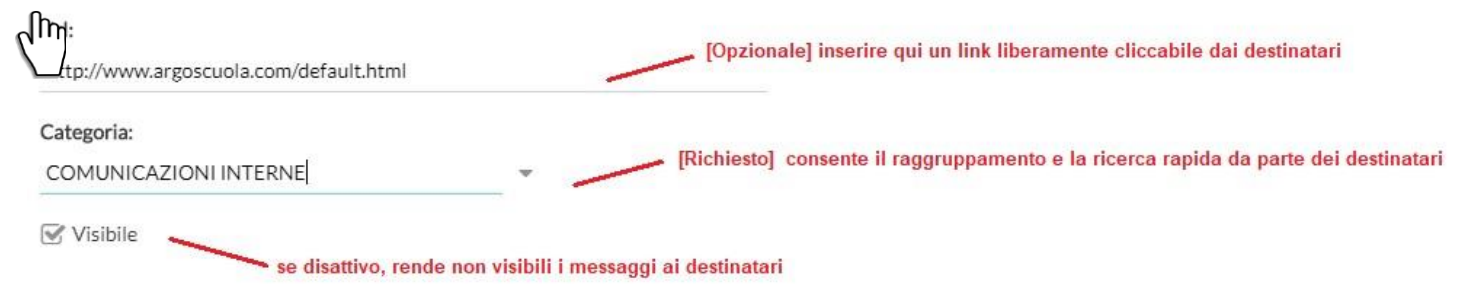

## Allegati

(opzionale) è anche possibile allegare uno o più files al messaggio, immettendoli in elenco, uno per volta.

E' possibile allegare files di qualunque tipo, e di qualunque dimensione.

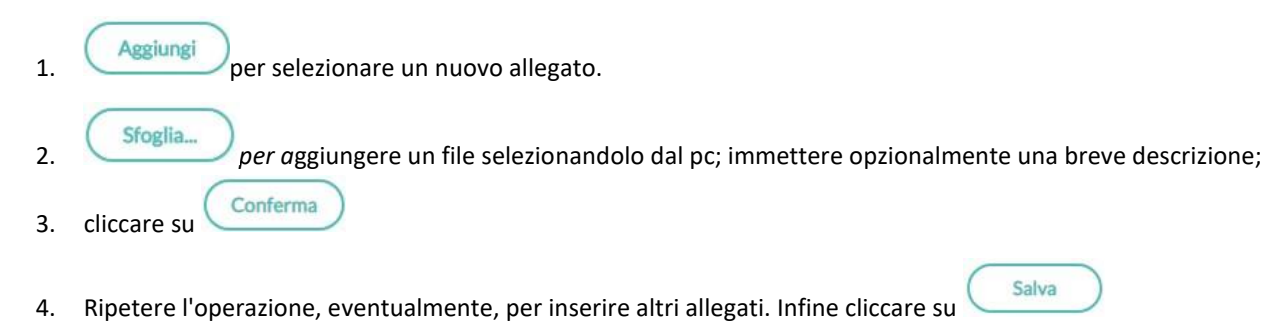

 $\overline{\times}$ 

: per modificare la descrizione o eliminare un allegato

#### Destinatari

Apri

Con pochissimi click è possibile inviare, lo stesso messaggio, a qualunque utente della scuola.

#### Tutti gli utenti (di default)

Bacheca

| Dettaglio                       | Allegati             | Destinatari                 |                 |
|---------------------------------|----------------------|-----------------------------|-----------------|
| ) Tutti gli utenti (Genitori, D | ocenti, Alunni, ATA) | O Genitori,Docenti o Alunni | O Personale ATA |
|                                 |                      |                             |                 |

Selezionare questa opzione per destinare il messaggio a tutti gli utenti (in possesso di credenziali di accesso) della scuola.

#### Genitori, Docenti o Alunni

Questa opzione consente di applicare tutta una serie di filtri per decidere con estrema precisione, rapidità e semplicità a quali utenti destinare il messaggio:

#### Ic Einaudi Sale Marasino

| Livello Scolastio                                                                                                    | .0:                                                                                                    | ▼ Sede/Scuola:                                                                                                    | [opzionale]: consente di filtrare solo le classi di ul<br>livello scolastico e/o di una determinata sede        |
|----------------------------------------------------------------------------------------------------|----------------------------------------------------------------------------------------------------|----------------------------------------------------------------------------------------------------|----------------------------------------------------------------------------------------------------|
| Classi a cui dest                                                                                                    | inare il messaggio                                                                                                    |                                                                                                    |                                                                                                    |
| O Nessuna Classe                                                                                                    | per inviare il messag                                                                                                    | ggio a singoli docenti senza indicare le classi                                                                                                    |                                                                                                    |
| O Solo Classi                                                                                                    | 🗌 Prime 🔲 Seconde 🗌 T                                                                                                    | erze 🔲 Quarte 🗌 Quinte 🗕 per invia                                                                                                    | re il messaggio a gruppi di classi                                                                              |
| O Classi singole                                                                                                    | consente di spec                                                                                                    | ificare singole classi della scuola                                                                                                    | Scegli                                                                                                    |
|                                                                                                    |                                                                                                    |                                                                                                    |                                                                                                    |
| Utenti destinata                                                                                                    | i (richiedi ai docenti la conferma di l<br>ari del messaggio per le class                                                                                                    | ettura del documento in classe) se spuntato                                                                                                    | ), considera il messaggio come da "leggere in classe"                                                           |
| Gestione circolar Utenti destinata Genitori                                                                                                   | i (richiedi ai docenti la conferma di l<br>ari del messaggio per le clas:                                                                                                    | ettura del documento in classe) se spuntato                                                                                                    | o, considera il messaggio come da "leggere in classe"                                                           |
| Gestione circolar Utenti destinata Genitori Alunni                                                                                            | i (richiedi ai docenti la conferma di l<br>ari del messaggio per le class<br>Presa visione<br>Presa visione                                                                  | ettura del documento in classe) se spuntato<br>si selezionate<br>ica gli utenti destinatari dei messaggi, in base del                                                      | o, considera il messaggio come da "leggere in classe"<br>le classi selezionate.                                 |
| Gestione circolar Utenti destinata Genitori Alunni Docenti                                                                                    | i (richiedi ai docenti la conferma di l<br>ari del messaggio per le class<br>Presa visione<br>Presa visione<br>Presa visione                                                 | ettura del documento in classe) se spuntato<br>si selezionate<br>ica gli utenti destinatari dei messaggi, in base del<br>ossibile richiedere la presa visione, separatamen | o, considera il messaggio come da "leggere in classe"<br>le classi selezionate.<br>te per ogni tipo di utente.  |
| <ul> <li>Gestione circolar</li> <li>Utenti destinata</li> <li>Genitori</li> <li>Alunni</li> <li>Docenti</li> <li>Ulteriori docenti</li> </ul> | i (richiedi ai docenti la conferma di l<br>ari del messaggio per le class<br>Presa visione<br>Presa visione<br>Presa visione<br>Presa visione<br>i destinatari del messaggio | ettura del documento in classe) se spuntato<br>si selezionate<br>ica gli utenti destinatari dei messaggi, in base del<br>ossibile richiedere la presa visione, separatamen | o, considera il messaggio come da "leggere in classe"<br>lle classi selezionate.<br>te per ogni tipo di utente. |

Filtro sul Livello Scolastico e Sede: [opzionale] consente di selezionare solo le classi di un certo livello scolastico o di una sede specifica. Il filtro sarà applicato alle classi a cui destinare il messaggio.

**Classi a cui destinare il messaggio:** consente di selezionare classi singole o i gruppi di classi a cui destinare il messaggio; saranno applicati gli eventuali filtri sul livello scolastico e sulla sede.

NOTA BENE: Si può anche optare per "Nessuna classe" per inviare il messaggio solo ad <u>specifici docenti</u> (usando il riquadro Ulteriori docenti destinatari del messaggio).

Gestione delle Circolari: se l'opzione è spuntata, su *Didup*, il messaggio sarà immediatamente visibile nella nuova <u>bacheca dei</u> <u>messaggi da leggere in classe</u>, nel giornale di classe.

I docenti della classe avranno evidenziato con un numero progressivo i messaggi che richiedono la conferma di lettura per quella classe.

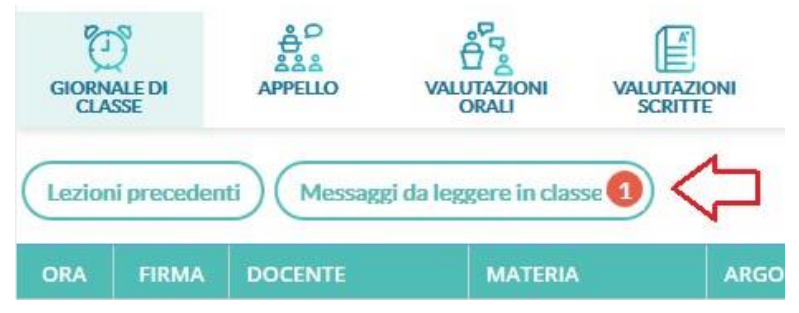

Non appena il primo docente fornisce la *conferma di lettura in classe, la segnalazione in rosso viene eliminata* (il messaggio rimane comunque consultabile a tutti i docenti della classe, aprendo la bacheca dei messaggi la leggere).

#### Ic Einaudi Sale Marasino

| Ordina messaggi per: 💿 Data |           | O Categoria O Messaggio Filtra: |      |     | scrivi la frase di ricerca |                      |  |
|-----------------------------|-----------|---------------------------------|------|-----|----------------------------|----------------------|--|
| DATA                        | CATEGORIA | MESSAGGIO                       | FILE | URL | AUTORE                     | LETTURA<br>IN CLASSE |  |
| 07/08/2018                  | altri     | avvio anno scolastico           | 1    |     | Preside/Segreteria         | •                    |  |

**Utenti destinatari del messaggio per le classi selezionate:** Qui è possibile indicare i gruppi di utenti (genitori, alunni, docenti) a cui destinare i messaggi, <u>in base alle classi sopra selezionate</u>. E' possibile richiedere la presa visione, distintamente, per ogni tipo di utente.

Ad es. se si vuole destinare il messaggio ai *genitori*, agli *alunni* e ai *docenti*, delle classi *Prime* e *Terze* della scuola basterà impostare questi filtri:

| - Classi a cui de | tinare il messaggio                                                     |  |
|-------------------|-------------------------------------------------------------------------|--|
| O Nessuna Class   |                                                                         |  |
| Solo Classi       | 🗹 Prime 🗌 Seconde 🗹 Terze 🗌 Quarte 🗌 Quinte                             |  |
| O Classi singole  | Scegi                                                                   |  |
| Gestione circo    | ri (richiedi ai docenti la conferma di lettura del documento in classe) |  |
| Utenti destina    | ari del messaggio per le classi selezionate                             |  |
| 🕑 Genitori        | Service Presa visione                                                   |  |
| 🕑 Alunni          | Service Presa visione                                                   |  |
| 🕑 Docenti         | Service Presa visione                                                   |  |

#### Ulteriori docenti destinatari del messaggio:

Usare <u>Sceqli</u>, per selezionare specifici docenti (oltre a quelli che insegnano nelle classi selezionate) a cui destinare il messaggio; saranno elencati tutti i docenti della scuola (senza filtro su Livello e Sede)

|   | Bach | eca - didUP            |            | \$                                                                                                    |
|---|------|------------------------|------------|----------------------------------------------------------------------------------------------------|
|   | Rice | rca Anagrafe Personale |            | Indietro Seleziona                                                                                                    |
|   |      |                        |            | Mostra solo selezionati Filtra: Cerca                                                                                                    |
|   | O    | COGNOME                | NOME       | CLASSI                                                                                                    |
|   |      | ACCETTA                | MARIA RITA | 3Aat RAGUSA : SOSTEGNO                                                                                                    |
|   | S    | AGLIANO'               | LEDA       | 1AI LICEO ARTISTICO RAGUSA: DISCIP. GEOMETRI.<br>1BI LICEO ARTISTICO RAGUSA: DISCIP. GEOMETRI.<br>2AI LICEO ARTISTICO RAGUSA: DISCIP. GEOMETRI.                                    |
| 4 | - 🛛  | AGNELLO                | ADA        | 1AÌ LICEO ARTISTICO RAGUSA: LING.E LET. ITALIANA, STOR. E GEO<br>3B I.I.S. "G. FERRARIS" - SETTORE TECNICO INDUSTRIALE: LINGUA E LETT. ITAL., STORIA                               |
|   | S    | AGNELLO                | ANNA       | 1AGA I.I.S. "G. FERRARIS" - SETTORE TECNICO INDUSTRIALE: MATEMATICA<br>1B I.I.S. "G. FERRARIS" - SETTORE TECNICO INDUSTRIALE: MATEMATICA<br>3Aat RAGUSA : MATEMATICA               |
|   |      | AGOLINO                | ANTONELLA  | 1AÌ LICEO ARTISTICO RAGUSA: LING.E LET. ITALIANA, STOR. E GEO<br>1BÌ LICEO ARTISTICO RAGUSA: LING.E LET. ITALIANA, STOR. E GEO<br>2AÌ LICEO ARTISTICO RAGUSA: LING.E LET. ITALIANA |

NOTA BENE: Questo riquadro può essere utilizzato anche per inviare il messaggio solo ad alcuni docenti, senza selezionare alcuna classe (in combinazione con l'opzione <u>Nessuna Classe</u>)

🗇 Ulteriori docenti destinatari del messaggio

| 🐨 Presa visione | AGLIANO' LEDA, AGNELLO ADA, AGNELLO ANNA | Scegli  | ) |
|-----------------|------------------------------------------|---------|---|
|                 |                                          | Elimina | ) |

## Esempi pratici di combinazione dei destinatari

Esempio 1

- Si vuole destinare il messaggio ai genitori e dei docenti (con rich. di presa visione), delle sole classi 3B e 5B.
- Si vuole inoltre, che il messaggio sia letto dal primo docente disponibile, non appena entra nel giornale di classe della 3B e della 5B (Bacheca dei messaggi da leggere in classe).
- Infine si vuole inviare i messaggio anche ai docenti Agliano Leda, Agnello Ada e Agnello Anna, a prescindere dalle classi in cui insegnano (con rich. di presa visione)

| – Classi a cui destin              | are il messaggio                                                                                                 |                   |
|------------------------------------|----------------------------------------------------------------------------------------------------|-------------------|
| O Nessuna Classe                   |                                                                                                    |                   |
| O Solo Classi                      | 🕼 Prime 📄 Seconde 🕼 Terze 📄 Quarte 📄 Quinte                                                                      |                   |
| <ul> <li>Classi singole</li> </ul> | 3B - I.I.S. "G. FERRARIS" - SETTORE TECNICO INDUSTRIALE, 5B - I.I.S. "G. FERRARIS" - SETTORE TECNICO INDUSTRIALE | Scegli<br>Elimina |
| 🕑 Gestione circolari (r            | richiedi ai docenti la conferma di lettura del documento in classe)                                              |                   |
| - Utenti destinatari               | i del messaggio per le classi selezionate                                                                        |                   |
| 🕑 Genitori                         | Presa visione                                                                                                    |                   |
| 🗌 Alunni                           | Presa visione                                                                                                    |                   |
| 🕑 Docenti                          | ✓ Presa visione                                                                                                  |                   |
| - Ulteriori docenti d              | destinatari del messaggio                                                                                        |                   |
| 🗹 Presa visione                    | AGLIANO' LEDA, AGNELLO ADA, AGNELLO ANNA                                                                         | Scegli            |
|                                    |                                                                                                    | Elimina           |

#### Esempio 2:

Si vuole destinare il messaggio ai docenti Amenta e Accetta (con rich. di presa visione), senza indicare alcuna classe.

| - Classi a cui destir | nare il messaggio                                                    |                   |
|-----------------------|----------------------------------------------------------------------|-------------------|
| Nessuna Classe        |                                                                      |                   |
| O Solo Classi         |                                                                      |                   |
| O Classi singole      |                                                                      | Scegli<br>Elimina |
| Gestione circolari    | (richiedi ai docenti la conferma di lettura del documento in classe) |                   |
| Utenti destinatar     | ri del messaggio per le classi selezionate                           |                   |
| 🗌 Genitori            | Presa visione                                                        |                   |
| 🗌 Alunni              | Presa visione                                                        |                   |
| 🗌 Docenti             | Presa visione                                                        |                   |
| – Ulteriori docenti   | destinatari del messaggio                                            |                   |
| 🐨 Presa visione       | AMENTA SALVATORE, ACCETTA MARIA RITA                                 | Scegli<br>Elimina |

#### Esempio 3:

٠

 Si vuole inviare il messaggio ai <u>genitori</u>, agli <u>alunni</u> e ai <u>docenti</u> delle sole <u>classi Prime e Terze</u> della scuola <u>sec. di Il grado</u> e del solo <u>Liceo Artistico.</u> Per i genitori e Docenti di queste classi, è richiesta la presa visione.

#### Si vuole inviare inoltre anche al docente Amato Silvana (senza rich. di presa visione).

| Filtro relativo a     | Gentori, Alunni, Docenti                                             |                   |
|-----------------------|----------------------------------------------------------------------|-------------------|
| Livello Scolastico    | y: Secondaria di II Grado 🔹 Sede/Scuola: LICEO ARTISTICO RAGUSA 👻    |                   |
| - Classi a cui destii | nare il messaggio —                                                  |                   |
| O Nessuna Classe      |                                                                      |                   |
| Solo Classi           | ✓ Prime □ Seconde ✓ Terze □ Quarte □ Quinte                          |                   |
| O Classi singole      |                                                                      | Scegli<br>Elimina |
| Gestione circolari    | (richiedi ai docenti la conferma di lettura del documento in classe) |                   |
| - Utenti destinatar   | ri del messaggio per le classi selezionate                           |                   |
| 🕑 Genitori            | ✓ Presa visione                                                      |                   |
| 🕑 Alunni              | Presa visione                                                        |                   |
| 🕑 Docenti             | ✓ Presa visione                                                      |                   |
| - Ulteriori docenti   | destinatari del messaggio                                            |                   |
| Presa visione         | AMATO SILVANA                                                        | Scegli<br>Elimina |

## **Personale ATA**

Usare questa opzione per inviare dei messaggi al personale ATA della scuola; è possibile selezionare tutto il personale ATA oppure singoli elementi, con le stesse funzioni di scelta dei singoli docenti e la possibilità di richiedere la presa visione.

| 🔿 Tutti gli utenti (Geni    | tori, Docenti, Alunni, ATA) | O Genitori,Docenti o Alunni | • Personale ATA |         |
|-----------------------------|-----------------------------|-----------------------------|-----------------|---------|
| - 🗳 Filtro relativo a       | a Gentori,Alunni,Doce       | nti                         |                 |         |
| 🗖 Filtro relativo a         | al Personale ATA —          |                             |                 | л       |
| O Tutti                     | Presa visione               | ACCAPUTO GUGLIELMO          |                 | Scegli  |
| <ul> <li>Singoli</li> </ul> |                             |                             |                 | Elimina |